#### การใช้ระบบการจองรถยนต์กองกิจการนิสิตออนไลน์

๑. เข้า website กองกิจการนิสิต <u>www.sa.ku.ac.th</u> ไปที่ Page งานธุรการ คลิกที่เมนู
 "ขอใช้รถยนต์"

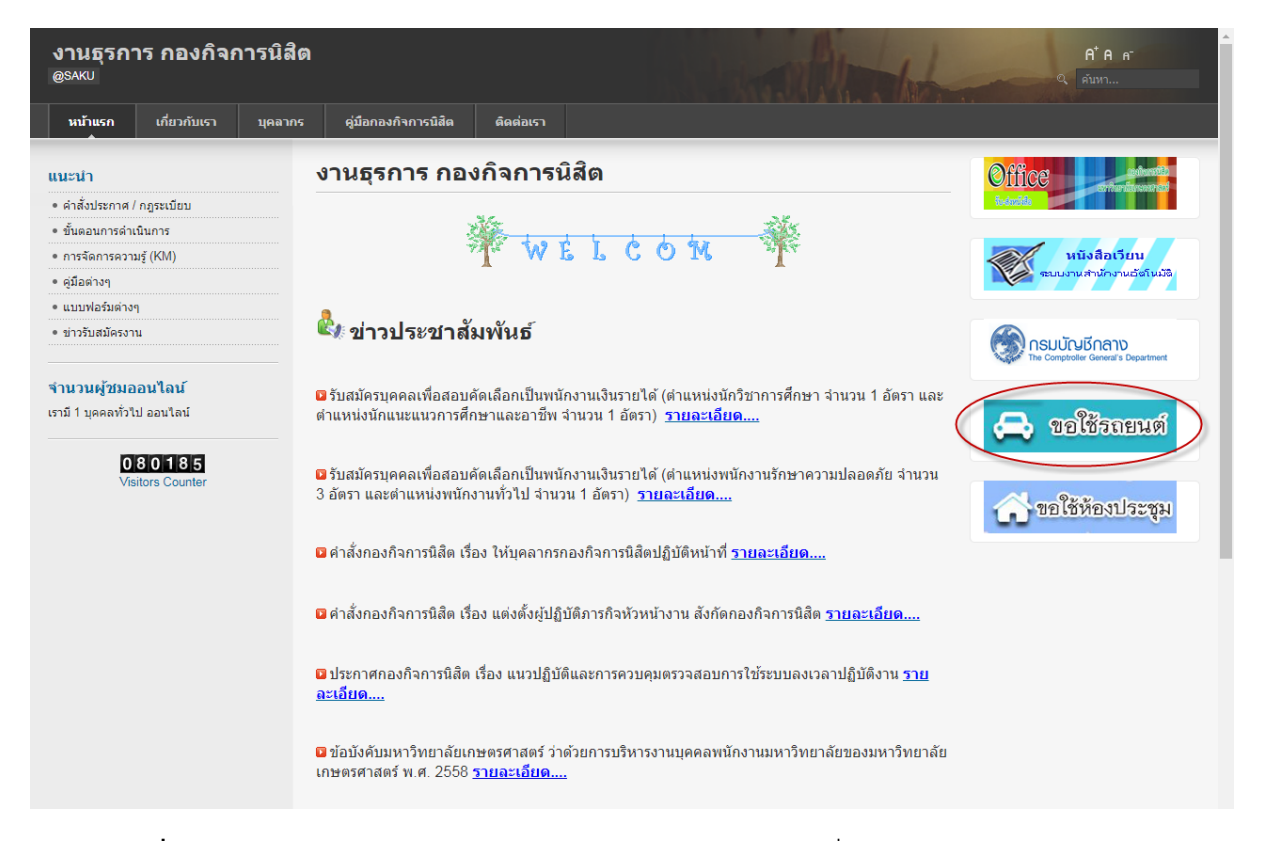

๒. ผู้ที่จะขอใช้รถยนต์ต้องตรวจสอบปฏิทินการใช้รถว่าวันที่ต้องการใช้มีผู้จองรถแล้วหรือไม่
 โดยคลิกเลือกเดือนที่ท่านต้องการขอใช้ ซึ่งท่านสามารถคลิกเข้าดูรายละเอียดของผู้จองรถ/
 ประเภทรถที่จอง รวมทั้งระยะเวลาที่ขอใช้บนปฏิทิน

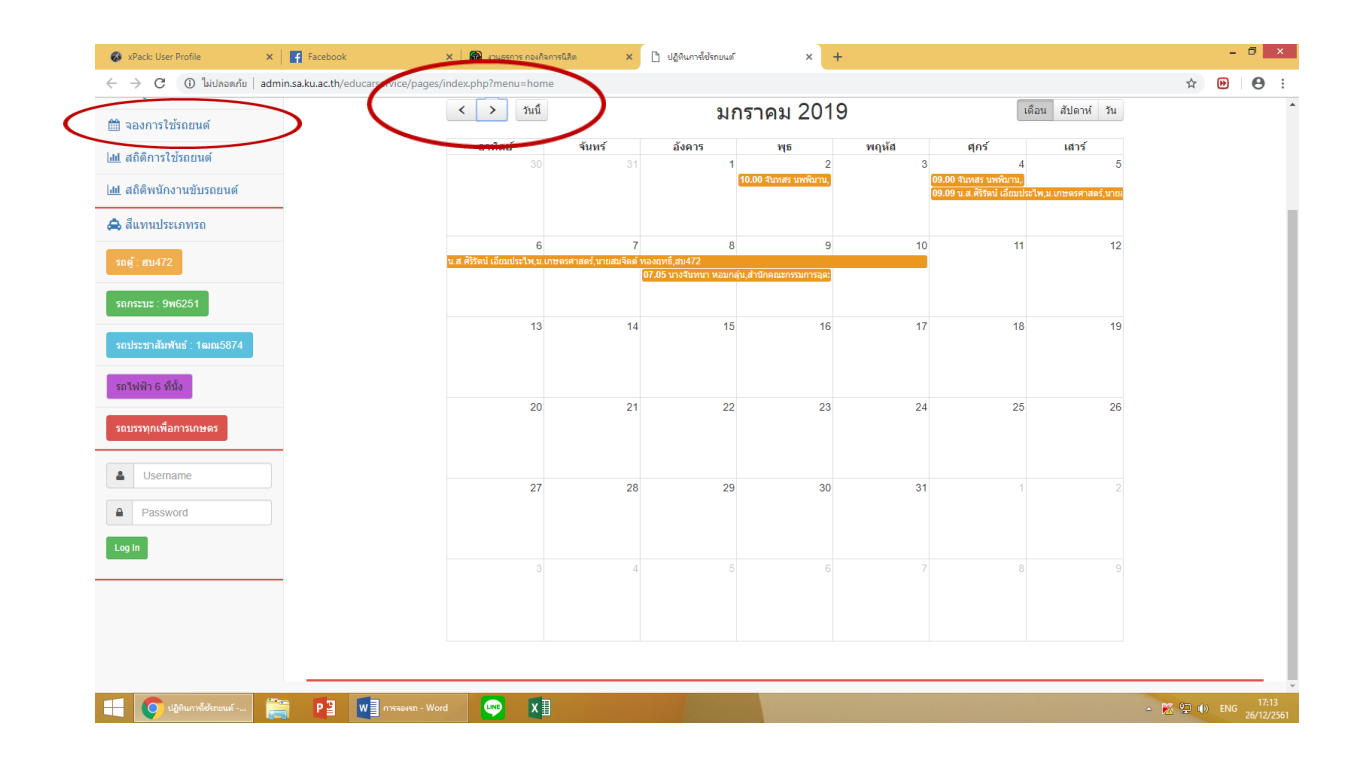

| 🚳 xPack: User Profile 🛛 🗙 📑 Fa                                                     | cebook x 🕘 mugerre noviharmetike x 🗅 Ulihumdelinuud x +                             | - 8 ×                                   |
|------------------------------------------------------------------------------------|-------------------------------------------------------------------------------------|-----------------------------------------|
| e -> C 🛈 ไม่ปลอดกับ   admin.sa.ku.                                                 | ac.th/educarservice/pages/index.php?menu=home                                       | ☆ 🕑 🖯 🗄                                 |
| ⊞ ข้อมูลแบบตาราง พิมพ์<br>∰ จองการใช้รถยนต์                                        | < > รนน์ มกราคม 2019 เดือน สัปลาฟ รน                                                | · · · · · · · · · · · · · · · · · · ·   |
| <u>latt</u> สถิติการใช้รถยนต์                                                      | <u>ลาทิตย์ จันหร์ อังคาร พุธ พฤหัส ศุกร์ เสาร์</u><br>30 31 1 2 3 4 5               |                                         |
| <u>ldl</u> สถิติพนักงานขับรถยนต์                                                   | finalizativa universitated univ                                                     |                                         |
| 🚓 สีแทนประเภทรถ                                                                    | รายละเมื่อดการขอใช้รถยนต์                                                           |                                         |
|                                                                                    | ýnatí                                                                               |                                         |
|                                                                                    | จันหลร นพพิมาน                                                                      |                                         |
|                                                                                    | <del>วน เวลาได้เก</del><br>สำนัก 4 เกตราช 1950 เลว 0000 ก 4 เกตราช 1950 เลว 1000 ก. |                                         |
| รถไฟฟ้า 6 ที่นั่ง                                                                  | 131 4 JUL HIL 202 FM F03.00 Y 4 JUL HIL 202 FM F10.00 Y.                            |                                         |
| รถบรรทุกเพื่อการเกษตร                                                              | สภาษที่ 25 26<br>อาคารสารนิเทศ 50 ปี                                                |                                         |
| Lisemame                                                                           | wilnstuffun 1 2                                                                     |                                         |
| Password                                                                           | นายสมจิตต์ ทองถุทธิ์ ฮบ472                                                          |                                         |
| Log In                                                                             |                                                                                     |                                         |
|                                                                                    | 8 9                                                                                 |                                         |
|                                                                                    |                                                                                     |                                         |
|                                                                                    |                                                                                     |                                         |
| ามกา 1 อา เรื่อ เสรี ค่า 1 ไว้รั อังกฤษ (สกา อูบแล้วกา) ชีสิ<br>ปฏิทินการใช้รถยนด์ | 2 🛛 🗤 🗍 misuwa - Word 🕒 X 🗍                                                         | + 17:16<br>₩ ₽ ♦ ENG 26/ <u>12/2561</u> |

๓. เมื่อตรวจสอบเรียบร้อยแล้วพบว่าไม่มีการขอใช้รถที่ต้องการขอใช้ในวันที่ท่านต้องการใช้
 ให้ดำเนินการจองรถ โดยเข้าที่เมนู "จองการใช้รถ" และดำเนินการกรอกข้อมูลให้
 ครบถ้วน ตรวจทานข้อมูลให้ถูกต้อง จึงกดปุ่ม "ยืนยันข้อมูล"

| 🐼 xPack: User Profile                | x 🔞 mugame nouthametika x 🗅 ulijaumäännuut x +                                                                                           | - ð ×                                                                                                    |
|--------------------------------------|----------------------------------------------------------------------------------------------------|----------------------------------------------------------------------------------------------------|
| ←      →      C     ▲     ใม่ปลอดกับ | admin.sa.ku.ac.th/educarservice/pages/index.php?menu=add1                                                                                | ☆ 🕑 🖯 🗄                                                                                                    |
| ปฏิทินการใช้รถยนต์ กองกิจเ           | การนิสิต มหาวิทยาลัยเกษตรศาสตร์                                                                                                    | , in the second second s |
| 🍘 กองกิจการนิสิต                     |                                                                                                    |                                                                                                    |
| 🋗 ນ້ອນຸລແນນປฏิทิน                    | เป็นวิใช้ สีบเวสรามหนึ่งกุก สามแหน่ง" เริ่าแหน่งไปไ                                                                                      |                                                                                                    |
| 🎟 ข้อมูลแบบตาราง พิมพ์               | รับขาง เกิดการการการการการการการการการการการการการก                                                                                      |                                                                                                    |
| 🋗 จองการใช้รถยนด์                    | ส่งรถยนด์ไปรับข้าพเจ้าที่: บริการ ดอย 🔻                                                                                                  |                                                                                                    |
| <u>lul</u> สถิติการใช้รถยนต์         | เบอร์ภายใน: หมายเลขโทรศัพท์เคลื่อนที่:                                                                                                   |                                                                                                    |
| <u>lall</u> สถิติพนักงานขับรถยนต์    | เพื่อไข้ในการ                                                                                                    |                                                                                                    |
| 🚓 สีแทนประเภทรถ                      | สถานที่ในการเดินทาง:                                                                                                    |                                                                                                    |
| รถดู้ : ฮบ472                        | เริ่มาไข้รมที่:                                                                                                    |                                                                                                    |
| ຈຄກຈະນະ : 9w6251                     | รถยนต์: ธอตู้: ธน472 • พนักงานชับ: นายสมจัดด์ ทองฤทธิ์ •                                                                                 |                                                                                                    |
| รถประชาสัมพับธ์ : 1ตเกเ5874          | ***เมื่อทำการกด "บันทึกข้อมูล" แล้วไห้เลือก "ข้อมูลแบบตาราง หิมทั" ที่เมนูด้านข้ายมือ เพื่อทำการทิมท์แบบฟอร์มขอไข้ออกมา โดยกดปุ่ม Cirl+P |                                                                                                    |
|                                      | บันทึกข้อมูล ล้างค่า                                                                                                    |                                                                                                    |
| รถไฟฟ้า 6 ที่นั่ง                    |                                                                                                    |                                                                                                    |
| รถบรรทุกเพื่อการเกษตร                |                                                                                                    |                                                                                                    |
| Lusemame                             |                                                                                                    |                                                                                                    |
| Password                             |                                                                                                    |                                                                                                    |
| Log In                               |                                                                                                    |                                                                                                    |
| 🕂 👩 ปฏิทินการ์ได้รถยนต์              | 🚔 P3 🖬 😔 X1                                                                                                    | 9:32 🐨 🐨 9:32 🗰 9:32                                                                                                    |

- ๙. เมื่อยืนยันข้อมูลเรียบร้อยแล้วจะไม่สามารถแก้ไขได้ หากต้องการแก้ไขข้อมูลให้แจ้ง admin ผู้ดูแลระบบ
- เมื่อจองรถเรียบร้อยแล้ว ให้เข้าที่เมนู "ข้อมูลแบบตาราง พิมพ์"

| xPack: User Profile ×              | 💮 งานธุรการ กองกิจการนิสิต          | × 🗋 ปฏิทินการใช้รถยนต์        | ×              | 🗋 พิมพ์รายการ          | r - | × 🗋 พิมพ์รายการ     | ×   + |                         | -      | 8  |
|------------------------------------|-------------------------------------|-------------------------------|----------------|------------------------|-----|---------------------|-------|-------------------------|--------|----|
| > C () ใม่ปลอดกับ   ad             | min.sa.ku.ac.th/educarservice/pages | /index.php?menu=tables        |                |                        |     |                     |       | 07                      | ☆ 🍽    | e  |
| ทินการใช้รถยนด์ กองกิจกา           | รนิสิด มหาวิทยาลัยเกษตรศาส          | ลร์                           |                |                        |     |                     |       |                         |        |    |
| - กองกิจการนิส <b>ิต</b>           |                                     |                               |                |                        |     |                     |       |                         |        |    |
| ข้อมูลแบบปฏิทิน                    | 🖨 ตารางการขอ                        | ใช้รถยนต์                     |                |                        |     |                     |       |                         |        |    |
| 🛿 ข้อมูลแบบตาราง พิมพ์             |                                     |                               |                |                        |     |                     |       |                         |        |    |
| องอารใช้รถยนต์                     | รายละเอียด ** เลือกรายการ:          | ของที่ต้องการ คลิกแถวตาราง จะ | ขึ้นหน้าใหม่ ( | ุกด Ctrl+P )เพื่อพิเ   | มพ์ |                     |       |                         |        |    |
| <u>I</u> สถิดิการใช้รถยนด์         | Show 10 • entries                   |                               |                |                        |     |                     | s     | earch:                  |        |    |
| <u>ฟ</u> สถิติพนักงานขับรถยนต์     | ลำดับ                               |                               |                |                        |     |                     |       |                         | ประเภท | ā. |
| 🕏 สีแทนประเภทรถ                    | ≑ ผู้ขอใช้                          | 🗸 ເຈິ່ນ                       | \$             | สิ้นสุด                | \$  | สถานที่             | \$    | พขร. 🗢                  | s \$   | ;  |
| รถดู้ : ฮบ472                      | 1 นายฉัดรชัย สุ                     | มพุก 2018-12<br>09:00:0       | 2-20<br>10     | 2018-12-20<br>12:00:00 |     | ทุ่งสองห้อง         |       | นายสมจิตต์ ทอง<br>ฤทธิ์ | ฮบ472  |    |
| รถกระบะ : 9พ6251                   | 20 จันทสร นพพิม                     | 2019-0<br>09:00:0             | 1-04<br>10     | 2019-01-04<br>10:00:00 |     | อาคารสารนิเทศ 50 ปี |       | นายสมจิตต์ ทอง<br>ฤทธิ์ | ฮบ472  |    |
| รถประชาสัมพันธ์ : 1ฒณ5874          | Showing 1 to 2 of 2 entrie          | s                             |                |                        |     |                     |       | Previous                | 1 Nex  | ĸt |
| รถไฟฟ้า 6 ที่นั่ง                  |                                     |                               |                |                        |     |                     |       |                         |        |    |
|                                    |                                     |                               |                |                        |     |                     |       |                         |        |    |
| รถบรรทุกเพอการเกษตร                | _                                   |                               |                |                        |     |                     |       |                         |        |    |
| Lisemame                           |                                     |                               |                |                        |     |                     |       |                         |        |    |
| Password                           |                                     |                               |                |                        |     |                     |       |                         |        |    |
| Log In                             |                                     |                               |                |                        |     |                     |       |                         |        |    |
| ม จาย 1 ค่า L[ะ อังกฤษ (สหร้างแล้ว | 2. <sup>10</sup>                    |                               |                |                        |     |                     | Rên   | = % -                   | _      | -+ |

### คลิกเลือกรายการที่ท่านจองรถไว้ และสั่งพิมพ์

| 🚳 xPack: User Profile                                                                                                    | × Facebook                           | X 🛛 🛞 งานธุรการ กองกิจการนิสิต               | × 🗋 ปฏิตินการใช้รถยนต์           | × 🗋 พิมพ์รายการ | × 🗋 พิมพ์รายการ  | × + - 🕫 ×                                                                          |
|----------------------------------------------------------------------------------------------------|--------------------------------------|----------------------------------------------|----------------------------------|-----------------|------------------|------------------------------------------------------------------------------------|
| e or the second design of the second design of the | ดกัย   admin.sa.ku.ac.th/educarser   | vice/pages/print.php?id=22                   |                                  |                 |                  | * 🕑 🖯 🗧 :                                                                          |
|                                                                                                    | ใบข                                  | อใช้รถยนต์กองกิจการนิสิต                     |                                  |                 |                  | มทีบใหม่ Ctrl+T<br>หน้าท่าลิ้หม่ Ctrl+N<br>หน้าท่าลิ้หม่และใน่หบุสำหน Ctrl+Shift+N |
| เรื่อง ขอใช้บริการ:                                                                                                    | รถยนต์กองกิจการนิสิต                 |                                              |                                  |                 |                  | ประวัติการเข้าชม<br>ดาวน์โหลด Ctrl+J<br>บุ๊กมาร์ก ▶                                |
| เรียน ผู้อำนวยการ                                                                                                    | กองกิจการนิสิต                       |                                              |                                  |                 | $\left( \right)$ | ซุม<br>พิมพ์ Ctrl+P                                                                |
| ข้าพเจ้าน.ส.ศิ                                                                                                    | ริรัตน์ เอี่ยมประไพตำแห              | น่ง:นักวิชาการศึกษาสังกัด:กองเ               | กิจการนสิต                       |                 |                  | ur.705                                                                             |
| โดยจะมีผู้เข้าร่วมเดิเ                                                                                                    | เทางไปราชการครั้งนี้ จำนวน10         | คน                                           |                                  |                 |                  | ต้นหา Ctrl+F                                                                       |
| เกี่ยวกับงานปร                                                                                                    | ระชุมสภาผู้แทนนิสิตอาเซียน           |                                              |                                  |                 |                  |                                                                                    |
| มีความประสงค์จะไป                                                                                                    | ราชการที่:ม.เกษตรศาสตร์              |                                              |                                  |                 |                  | แก้ไข สต ตสงอก ราง                                                                 |
| ดังแต่วันที่2019                                                                                                    | -01-04 09:09:30ถึงวันที              | 2019-01-10 16:30:00ประเภทการใ                | ห้บริการ:คอย                     |                 |                  | การตั้งค่า                                                                         |
| ประเภทหมายเลขรถ:                                                                                                    | ยนด่ฮบ472พนักงานขับรถย               | NG:                                          |                                  |                 |                  | 03200000                                                                           |
| เมื่อมเหตุขดของดัดด                                                                                                    | ต่อขาพเจ้าที่ หมายเลขไทรศัพท์.       | 0917385663กายใน8542                          |                                  |                 |                  | 000                                                                                |
| ในการขอใช้รถบริศ                                                                                                    | การครั้งนี้ ข้าพเจ้ายินดีที่จะจ่ายค่ | าน้ำมันเชื้อเพลิง เบี้ยเลี้ยงพนักงานขับรถเ   | ยนต์ ตลอดจนค่าบำรุงรักษารถยนต์   | ้ดาม            |                  |                                                                                    |
| ระเบียบของราชการ.                                                                                                    | อนึ่งหากเกิดความเสียหายในระห         | หว้างที่ให้บริการนี้ อันเป็นเหตุเหนือจากที่ร | าชการรับผิดชอบได้ ข้าพเจ้าจะเป็น | សូទ័ប           |                  |                                                                                    |
| ผิดชอบในความเสียง                                                                                                    | หายนั้น                              |                                              |                                  |                 |                  |                                                                                    |
|                                                                                                    |                                      |                                              |                                  |                 |                  |                                                                                    |
|                                                                                                    |                                      | ลงนาม                                        |                                  |                 |                  |                                                                                    |
|                                                                                                    |                                      | (1                                           | .ส.ศิริรัตน์ เอี่ยมประไพ)        |                 |                  |                                                                                    |
|                                                                                                    |                                      | วันที่                                       | เดือนพ.ศ.                        |                 |                  |                                                                                    |
|                                                                                                    |                                      |                                              |                                  |                 |                  |                                                                                    |
|                                                                                                    |                                      | 4.เรียน รองอธิการบดีฝ                        | ายกิจการนิสัต                    |                 |                  |                                                                                    |
|                                                                                                    | ~                                    | ( )เห็นควรอนุมัติ                            |                                  |                 |                  |                                                                                    |
| 2.ความเห็นผู้บังคื                                                                                                    | บบัญชา                               | ( )เพื่อโปรดพิจารณา                          |                                  |                 |                  |                                                                                    |
| 0.000                                                                                                    |                                      |                                              |                                  |                 |                  |                                                                                    |
|                                                                                                    |                                      | reases - Word                                |                                  |                 | 喇                | + 100%                                                                             |
|                                                                                                    |                                      |                                              |                                  |                 |                  | 26/12/2561                                                                         |

 ๗. ผู้ขอใช้รถลงลายมือชื่อในเอกสารใบขอใช้รถยนต์กองกิจการนิสิต เสนอผู้บังคับบัญชา (หัวหน้างาน) และนำเอกสารดังกล่าวมาส่งที่งานธุรการ เพื่อเสนอผู้อำนวยการกองกิจการ นิสิตอนุมัติการใช้รถต่อไป

หมายเหตุ หากพบปัญหาการใช้งานสามารถโทรสอบถามที่ นางสาวดวงพร ทองจ่าง โทร.๘๕๗๙

### การใช้ระบบการจองห้องประชุมกองกิจการนิสิตออนไลน์

๑. เข้า website กองกิจการนิสิต <u>www.sa.ku.ac.th</u> ไปที่ Page งานธุรการ คลิกที่เมนู
 "ขอใช้ห้องประชุม"

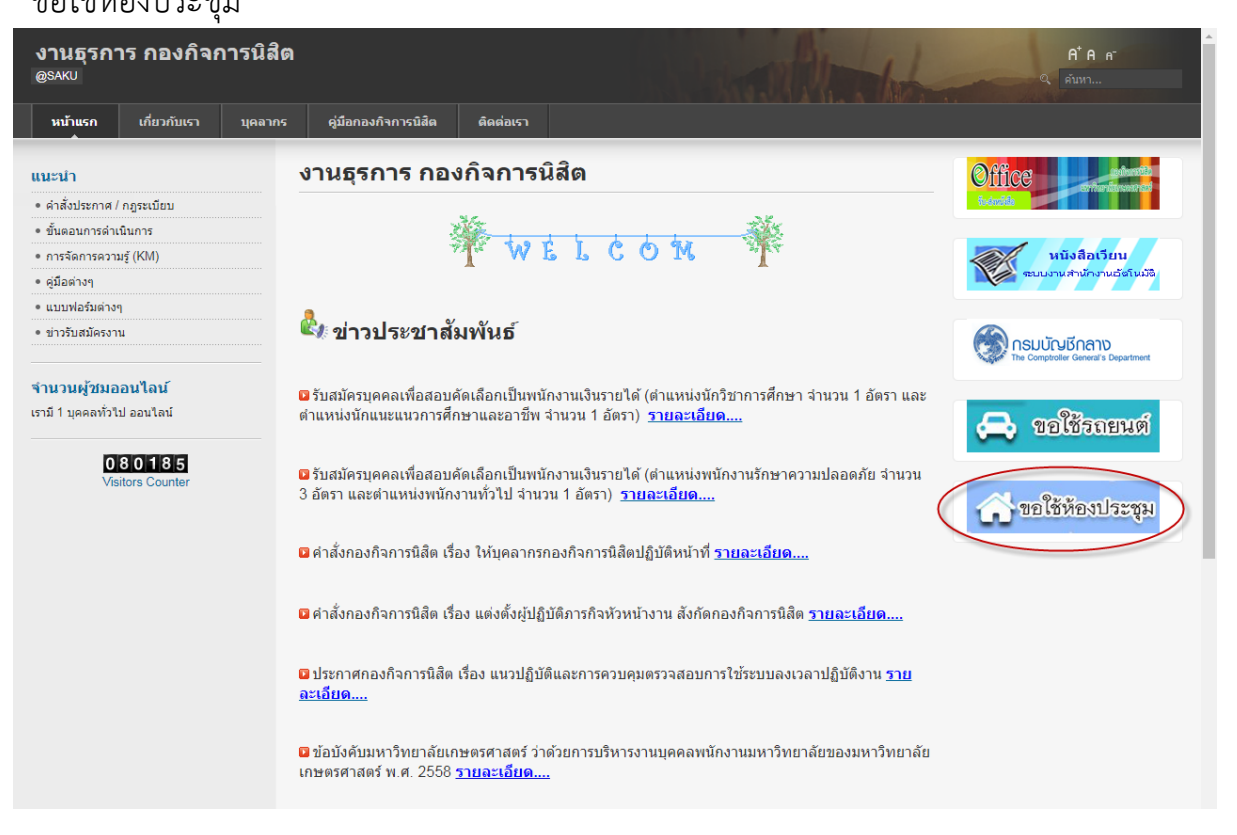

 ๒. ผู้ที่จะขอใช้ห้องประชุมต้องตรวจสอบปฏิทินการใช้ห้องประชุมว่าวันที่ต้องการใช้มีผู้จอง ห้องประชุมแล้วหรือไม่ โดยคลิกเลือกเดือนที่ท่านต้องการขอใช้ ซึ่งท่านสามารถคลิกเข้าดู รายละเอียดของผู้จองห้องประชุม/ชนิดห้องประชุม รวมทั้งระยะเวลาที่ขอใช้บนปฏิทิน

| 🍘 ยินปันการปาระกาษ์ 🛛 🗙 🗋 ระเ                 | unu X                       | Facebook         | ×                       | 🗋 พนักงานมหาวิทยาลัย                    | ×   🗃                       | งานธุรการ กองกิจการนิสิต             | × 🗅 ปฏิติน               | การใช้ห้องประชุม | × + | - 7 | 1 |
|-----------------------------------------------|-----------------------------|------------------|-------------------------|-----------------------------------------|-----------------------------|--------------------------------------|--------------------------|------------------|-----|-----|---|
| 🗧 $ ightarrow$ 🔿 C 🕕 ใม่ปลอดกับ   admin.sa.ku | .ac.th/meetingroom/pages/in | dex.php?menu=hom | ie                      |                                         |                             |                                      |                          |                  | \$  | •   |   |
| 🛍 ข้อมูลแบบปฏิทิน                             | 🕷 ปฏิทินการขอใ              | ข้าร้องประชุม    |                         |                                         |                             |                                      |                          |                  |     |     |   |
| 🌐 ข้อมูลแบบตาราง พิมพ์                        |                             | 1 N Kult         |                         | a                                       | 201                         | 0                                    |                          | fan Alani Ku     |     |     | 1 |
| 🗎 จองการใช้ห้องประชุม                         |                             | 1 1 1 1 1 1      |                         | ม                                       | นาคม 201                    | 9                                    |                          |                  |     |     |   |
| 🔟 สถิติการใช้ห้องประชุม                       |                             | 22 <b>0101</b>   | <b>จันทร์</b><br>25     | <b>อังดาร</b><br>26                     | <b>រមុច</b><br>27           | <b>พฤหัส</b><br>28                   | ศุกร์<br>1               | เสาร์<br>2       |     |     |   |
| 🛊 สีแทนประเภทห้อง                             |                             |                  |                         | 09.30 คณิศร สัจจะธีระกุเ                |                             | C                                    | 08.00 น.ส.วรัญญา ศรีสัง] |                  |     |     |   |
| ห้องประชุม_1_ขึ้น_1_ห้องบรรยาย                |                             | 3                | 4                       | 5                                       | 6                           | 7                                    | 8                        | 0                |     |     |   |
| ห้องประชุม_2_ชั้น_2_(20คน)                    |                             | Ŭ                |                         | , i i i i i i i i i i i i i i i i i i i | Ű                           | ĺ.                                   | 09.30 น.ส.จันทสร ,ห้องป  | Ŭ                |     |     |   |
| ห้องประชุม_3_ขึ้น_5_(40คน)                    |                             | 10               | 11                      | 12                                      | 12                          | 14                                   | 15                       | 16               |     |     |   |
| ห้องประชุม_4_ชั้น_5_(15คน)                    |                             | 10               | 08.00 กัญญาพร อินทวาเ   | 12                                      | 13<br>09.00 นางกฤษณา มั่นเส | 14<br><b>17.00</b> นส.อาทิณี บ่านคล่ | 15                       | 16               |     |     |   |
| รอเพิ่มข้อมูล                                 |                             | 17               | 18                      | 19                                      | 20                          | 21                                   | 22                       | 23               |     |     |   |
| Usemame                                       |                             |                  |                         |                                         |                             | 16.30 น.ส.วรัญญา ศรีสัง              |                          |                  |     |     |   |
| Password                                      |                             | 24               | 25                      | 26                                      | 27                          | 28                                   | 29                       | 30               |     |     |   |
| Log In                                        |                             |                  |                         |                                         |                             | 16.00 น.ส.วรัญญา ครีสัง              |                          |                  |     |     |   |
|                                               |                             | 31               |                         |                                         |                             | 4                                    |                          | 6                |     |     |   |
|                                               |                             | I                | 08.00 น.ส.วรัญญา ศรีสัง |                                         |                             |                                      |                          |                  |     |     |   |
|                                               |                             |                  |                         |                                         |                             |                                      |                          |                  |     |     |   |

| 🛞 มินยันการช่างระกาษิ                             | X 🗋 stuurnu                | × Facebook                            | × 🖹 หนักงานมหาวิทยาลัย                    | X 🛛 🔯 งานธุรการ กองกิจการนิสิต | × 🗅 ปฏิทีนการใช่ฟ้องประชุม | × + - 🕫 ×                                                                                                    |
|---------------------------------------------------|----------------------------|---------------------------------------|-------------------------------------------|--------------------------------|----------------------------|----------------------------------------------------------------------------------------------------|
| ← → C 🛈 ไม่ปลอดกับ                                | admin.sa.ku.ac.th/meetin   | groom/pages/index.php?menu=home       |                                           |                                |                            | ☆ 😕 🥹 :                                                                                                    |
| ปฏิทินการใช้ห้องประชุม ก                          |                            | าลัยเกษตรศาสตร์                       |                                           |                                |                            | *<br>*                                                                                                    |
| 🖀 กองกิจการนิสิต                                  |                            |                                       |                                           |                                | 8                          |                                                                                                    |
| 🏥 ข้อมูลแบบปฏิทิน                                 |                            | รายละเอียดการขอใช้ห้องประชุม กองก็    | าิจการนิสิด                               |                                |                            |                                                                                                    |
| 🎟 ข้อมูลแบบดาราง พิมพ์                            |                            | ผู้ขอใช้                              |                                           |                                | เรือน สัปอว                |                                                                                                    |
| 🋗 จองการใช้ห้องประชุม                             |                            | น.ส.จันทสร                            |                                           |                                |                            | n 14                                                                                                    |
| <u>lul</u> สถิติการใช้ห้องประชุม                  |                            | Au                                    |                                           |                                | 1                          | 2                                                                                                    |
| 🖀 สีแทนประเภทห้อง                                 |                            | เริ่ม 8 มีนาคม 2562 เวลา 09:30 น      | - 8 มีนาคม 2562 เวลา 13:00 น              |                                | ( Hand                     |                                                                                                    |
| ห้องประชุม_1_ชั้น_1_ห้องบรรย                      |                            |                                       | 0 WW MW 2002 WW F 10.00 W.                |                                | 8                          | 9                                                                                                    |
| ห้องประชุม_2_ชั้น_2_(20คน)                        |                            | ห้องประชุม                            |                                           |                                | <u>1100</u>                | , in the second second s |
| ห้องประชุม_3_ขึ้น_5_(40คน)                        |                            | หองบระชุม_3_ขน_5_(40คน)เรอ            | งบระบุมคณะกรรมการบรหารกจการนสด            |                                |                            |                                                                                                    |
| น้องประชน 4 ชั้น 5 (15คม)                         |                            | ຊນກรณ์                                |                                           |                                | 15                         | 16                                                                                                    |
|                                                   |                            | เครื่องคอมพิวเตอร์_เครื่องเสียง_เครื่ | รื่องโปรเจคเตอร์_เครื่องฉายที่บแสง ว่าง   |                                |                            |                                                                                                    |
| รอเพิ่มข้อมูล                                     |                            | เครื่องพื้ม                           |                                           |                                | 22                         | 23                                                                                                    |
| Lisemame                                          |                            | กาแฟ 40                               |                                           |                                |                            |                                                                                                    |
| Password                                          |                            |                                       |                                           |                                | 29                         | 30                                                                                                    |
| Log In                                            |                            |                                       |                                           |                                | _                          |                                                                                                    |
|                                                   |                            |                                       |                                           |                                |                            |                                                                                                    |
| แน่ง อาการ์ได้ สาย ประเพณ<br>ปฏิทินการ์ได้ห้องประ | 145(10011) 📾<br>สากกองกลาง | 🕠 รับสมัครทำหน้างาน P 🗃 🛛             | / 🔄 การจองรถ_ห้องประชุ 🁥 ห้าหน้างานกองกิจ |                                | Photos                     | ▲ 15:10<br>▲ 15:10<br>▲ 15:10<br>▲ 15:10<br>▲ 15:10                                                                                                    |

๓. เมื่อตรวจสอบเรียบร้อยแล้วพบว่าไม่มีการขอใช้ห้องประชุมที่ต้องการขอใช้ในวันที่ท่าน
 ต้องการใช้ ให้ดำเนินการจองห้องประชุม โดยเข้าที่เมนู "จองการใช้ห้องประชุม" และ
 ดำเนินการกรอกข้อมูลให้ครบถ้วน ตรวจทานข้อมูลให้ถูกต้อง จึงกดปุ่ม "บันทึกข้อมูล"

| @ ยินชั่นการช่างรกาช์ ×           | 🗅 รรษมศาษ 🗙 📕 Facebook                             | × 📋 🗋 พนักงานมหาวิทยาลัย                                                                      | 🗙 🛛 🔯 งานธุรการ กองกิจการนิสิต        | × 🗋 ปฏิทินการ์ใช้ห้องประชุม   | × +            | - 0 ×                     |
|-----------------------------------|----------------------------------------------------|-----------------------------------------------------------------------------------------------|---------------------------------------|-------------------------------|----------------|---------------------------|
| 🗲 🔶 C 🔺 ใม่ปลอดกับ   ad           | nin.sa.ku.ac.th/meetingroom/pages/index.php?menu=a | d1                                                                                            |                                       |                               | ☆              | 🕑 🚳 E                     |
|                                   |                                                    |                                                                                               |                                       |                               |                | *                         |
| 🖀 กองกิจการนิสต                   | _                                                  |                                                                                               |                                       |                               |                |                           |
| 🋗 ข้อมูลแบบปฏิทิน                 |                                                    | น ส อันนสร                                                                                    | ia: <mark>มหพิมวม</mark>              |                               |                |                           |
| 🌐 ข้อมูลแบบตาราง พิมพ์            | สังกัด:                                            | านธรการ กองกิจการนิสิต ผู้ร่วมปร                                                              | ะชม จำนวน: 40                         |                               |                |                           |
| 🋗 จองการใช้ห้องประชุม             | เบอร์ภาย                                           | ใน: 8570 หมายเลขโทรศัพท์เครือนที่: <mark>09633</mark>                                         | 98938                                 |                               |                |                           |
| <u>่.๗.</u> สถิติการใช้ห้องประชุม | เพื่อใช้ไห                                         | การ: ประชุมคณะกรรมการบริหารกิจการนิสิต                                                        |                                       |                               |                |                           |
| 🖀 สีแทนประเภทห้อง                 | <br>อุปรกรณ์<br>© เครื่อ:                          | เสียง                                                                                         |                                       |                               |                |                           |
| ห้องประชุม_1_ชั้น_1_ห้องบรรยาย    | <ul><li>● เครื่อ</li><li>● เครื่อ</li></ul>        | <br>เคอมพิวเตอร์_เครื่องเสียง<br>เคอมพิวเตอร์_เครื่องเสียง_เครื่องโปรเจคเตอร์                 |                                       |                               |                |                           |
| ห้องประชุม_2_ชั้น_2_(20คน)        | <ul> <li>● เครือ</li> <li>● เครือ</li> </ul>       | เคอมพิวเตอร์_เครื่องเสียง_เครื่องโปรเจคเตอร์_เห<br>เฉายทีบแสง_เครื่องเสียง_เครื่องโปรเจคเตอร์ | เรื่องฉายทีบแสง                       |                               |                |                           |
| ห้องประชุม_3_ชั้น_5_(40คน)        | เครื่องเสี<br>ห้องประ                              | ยง อึนๆจำนวน:***ไม่มีให้ลงว่า<br>ม                                                            | ี่ว่าง"                               |                               |                |                           |
| ห้องประชุม_4_ขึ้น_5_(15คน)        | <ul> <li>ห้อง1</li> <li>พ้อง1</li> </ul>           | ระชุม_1_ชั้น_1_ห้องบรรยาย<br>ระชุม_2_ชั้น_2_(20คน)                                            |                                       |                               |                |                           |
| รอเพ็มข้อมูล                      | ● ห้องา                                            | ระชุม_3_ชั้น_5_(40คน)<br>ระชุม_4_ชั้น_5_(15คน)                                                |                                       |                               |                |                           |
| • Usemana                         | เริ่มใช้วัน                                        | ร์ะ <u>1</u> มมน_ <u></u> (1988)<br>ที่: 2019-3-08 09:30:00 ใช้สั                             | รวันที่: 2019-3-08 13:00:00           |                               |                |                           |
| Password                          | เครื่องตื่ม                                        | าแฟ ▼ จำนวนเครื่องดื่ม 07/03: 40                                                              |                                       | "ไม่มีให้ใส่ "ว่าง"           |                |                           |
| Log In                            | *`เมื่ <u>อห่า</u><br>บันงก็ก                      | ารกค"บันทึกข่อมูล"แล้วให้เลือก"ข่อมูลแบบตาราง พิ<br>ข้อมูล<br>ด้างตำ                          | มพ์ เมนูข้ายมือ" คลิกรายการที่ทำเราท์ | แล้วพิมพ์ออกมา โดยกด (Ctrl+P) |                |                           |
| ปฏิทินการ์ได้ห้องประ              | าม<br>อากกองกลาง                                   | 🐨 📄 การจองรถ_ห้องประชุ 👥 หัวหน้างานกองกิจ                                                     |                                       | Photos                        | - <u>K</u> 🖵 🕕 | + 100 %<br>14:55<br>14:55 |

 ๔. เมื่อบันทึกข้อมูลเรียบร้อยแล้วจะไม่สามารถแก้ไขได้ หากต้องการแก้ไขข้อมูลให้แจ้ง admin ผู้ดูแลระบบ เมื่อจองห้องประชุมเรียบร้อยแล้ว ให้เข้าที่เมนู "ข้อมูลแบบตาราง พิมพ์"

| 🕽 มินยันการช่าระกาษ 🛛 🗙 🗋                              | ระบบงาน         | × Faceboo                    | ok                        | × 📋 พนักงานมหาริทยาส่  | ัย X 📓 งานธุรการ กองกิจการนิสิต     | × 🗋 ปฏิทินการใช้ห้องประชุม | × +           |              |
|--------------------------------------------------------|-----------------|------------------------------|---------------------------|------------------------|-------------------------------------|----------------------------|---------------|--------------|
| O (1) ไม่ปลอดกับ admin.s                               | a.ku.ac.th/meel | tingroom/pages/index.php?mer | iu=tables                 |                        |                                     |                            |               | ☆ 🕨          |
| ฏิทินการใช้ห้องประชุม กองกิจการ                        | รนิสิต มหาวิท   | ายาลัยเกษตรศาสตร์            |                           |                        |                                     |                            |               |              |
| + กองกิจการนิสิต                                       |                 |                              |                           |                        |                                     |                            |               |              |
| ข้อมูลแบบปฏิทีแ                                        | 🕋 ดา            | เรางการขอใช้ห้องปร           | ะชุม กองกิจก <sup>.</sup> | ารนิสิต                |                                     |                            |               |              |
| ข้อมูลแบบตาราง พิมพ์ 💙                                 |                 |                              |                           |                        |                                     |                            |               |              |
| จองการใช้ต้องประชุม                                    | รายละเอียด      | A                            |                           |                        |                                     |                            |               |              |
| สถิติการใช้ห้องประชุม                                  | Show 1          | 0 v entries                  |                           |                        |                                     | Se                         | earch:        |              |
| สีแทนประเภทห้อง                                        | ลำดับ           | ผู้ขอไข้                     | ิ เริ่ม                   | ≑ สิ้นสุด ≑            | ห้องประชุม                          | \$                         | เครื่องดื่ม ≑ | ี่*ำนวน<br>≎ |
| หองประชุม_1_ชน_1_พองบรรยาย                             | 2               | พูมิชาติ เอียดแก้ว           | 2019-02-06                | 2019-02-06             | ห้องประชุม_3_ขึ้น_5_(40คน)          |                            | ว่าง          | ว่าง         |
| ห้องประชุม_2_ชัน_2_(20คน)<br>ห้องประชุม_3_ชัน_5_(40คน) | 17              | - Mini                       | 2019-01-14<br>08:00:00    | 2019-01-14<br>16:30:00 | ห้องประชุม_1_ขั้น_1_ห้องบรรยาย      |                            | ว่าง          | 0            |
| ้้องประชม 4 ชั้น 5 (15คน)                              | 18              | นายฉัดรชัย สุขพุก            | 2019-01-15<br>08:30:00    | 2019-01-15<br>17:30:00 | ห้องประชุม_3_ขึ้น_5_(40คน)          |                            | ว่าง          | 0            |
| อเพิ่มข้อมูล                                           | 22              | นางสาวอาทิณี ปานคลัง         | 2019-01-29<br>08:30:00    | 2019-01-29<br>10:00:00 | ห้องประชุม_1_ขึ้น_1_ห้องบรรยาย      |                            | ว่าง          | ว่าง         |
| Username                                               | 28              | นางกฤษณา มั่นเสริม           | 2019-03-13<br>09:00:00    | 2019-02-13<br>16:30:00 | ห้องประชุม_1_ขึ้น_1_ห้องบรรยาย      |                            | ว่าง          | ว่าง         |
| Password                                               | 29              | นส.อาทิณี ปานคลัง            | 2019-03-14<br>17:00:00    | 2019-03-14<br>20:30:00 | ห้องประชุม_1_ขั้น_1_ห้องบรรยาย      |                            | ว่าง          | ว่าง         |
| og In                                                  | 42              | น.ส.วรัญญา ศรีสังวาลย์       | 2019-09-02<br>08:00:00    | 2019-09-02<br>16:00:00 | ห้องประชุม_1_ขั้น_1_ห้องบรรยาย      |                            | ว่าง          | ว่าง         |
|                                                        |                 |                              | 0040 00 00                |                        | And the second second second second |                            |               | 1            |

### คลิกเลือกรายการที่ท่านจองผ้องประชุมไว้ และสั่งพิมพ์

| เรื่อง ขอไข้มริการห้องประชุมกองกิจการนิสิต<br>เรียน ผู้อำนวยการกองกิจการนิสิต<br>บ้านเจ้า                                                         | ใบขอใช้ห้องประชุมกองกิจการนิสิต                                                                                                    | หน้าต่าติหม่<br>หน้าต่าติหม่และใม่ระบุตัวทน Ctrl+ |
|----------------------------------------------------------------------------------------------------|----------------------------------------------------------------------------------------------------|---------------------------------------------------|
| เรื่อง ขอใชบริการท้องประชุมกองกิจการมิสัต<br>เรียน ผู้อำนวยการกองกิจการมิสัต<br>ข้าหน่า้า                                                         |                                                                                                    | ประวัติการเข้าชม<br>ความโมลด                      |
| เรียน ผู้อำนวยการกองกิจการนิสิต<br>บำหนรำ                                                                                                    | เรื่อง ขอไขบริการห้องประชุมกองกิจการนิสต                                                                                                    | บุ๊กมาร์ก                                         |
| ข้าหเจ้า                                                                                                    | เรียน ผู้อ่านวยการกองกิจการนิสิต                                                                                                    | ซูม - 100% +                                      |
| บาหระสงสระขอให้มองโรรม เงืองโรรม เงืองโรรม เงืองโรรม เงิงบระการสงการเพราะ<br>เสียง_เครื่องโปราจคลอ_เครื่องฉายทีมแสง                               | ส่วนแก้ก แต่สะคริเรียกแก้ก ก่านหน่าย พัดสีมากกรศึกษา สังคัก เรษอินัยแกะสักยเกาสักยกาะเห็ติด                                                                                     | พิมพ์                                             |
| สภา สมองของสุน                                                                                                    | มาการุมุมาตายมาพมาพานหามกามาการการุณาการงานมมนณาหามาการการ<br>สีอาาแปรมรักษาให้น้องประการ เอ็ณประการ 3 ตั้ง 15 (Moni) อาเอรณ์สี่อันให้การการล้องอาเพ็าแอล์ เคลื่อง              | ค้นหา                                             |
| เสียร_ทักษังบริษณฑม (มีขากับ                                                                                                    | พศร มอองพรรมอยายสอบของมีและสามารถมายสุมมามาการแรกต่องรมจายระบองคอมการต่องรายจายจายส่วนสามารถมาย<br>เสียง เออิ้อ เป็นสอบออร์ เออิ้มเวาหรือเมองมีมาการแรกต่องรมจายระบองคอมการต่อง | เตรืองมองพมเตม                                    |
| เข้าสังหมู่หมาย<br>ชิ้อแต้วันที่2019-02-06 14:30:00ถึงวันที่2019-02-06 16:30:00<br>โดยจะมีผู้เข้าร่วมประวุณตรั้งนี้ ส่านวน40ตนเครื่องตั้มว่าง     | และกรรงราสารกรรรรรรรรรรรรรรรรรรรรรรรรรรรรรร                                                                                                    | แก้ไข ตัด ตัดลอก                                  |
| โดยจะมีผู้เข้ารัวมประมูลรั้งนี้ รำบวน40คนคร้องสัมว่างราง                                                                                          | 2014.02.06 14:30.00 14:35.00 12:55.00 10:07.06 16:30.00                                                                                                    | การนั้นต่า                                        |
| เมื่อมีเหตุขัดข้องคิดต่อข้างแจ้าที่ หมายและโทรศัพท์                                                                                               | โดกระบียีเข้าร่วมประชบตรั้งนี้จำบวน 40 คน เครื่องซึม ว่าง จำนวน ว่าง                                                                                                    | ดวามช่วยเหลือ                                     |
| หมายเหตุ** 1.ในการขอใข้ห้อง ให้ขอล่วงหน้าไม่ห้อยกว่า 3 วัน 2 ลักษณะการจัดห้อง                                                                     | เมื่อมีเหตุขัดข้องติดคอข่างแจ้าที่ หมายเลขโทรศัพท์0909546945ภายใน8543                                                                                                    | aan                                               |
| หมายเหตุ" 1. แก้รรออไซทอง (หรืออวงหน้าไม่แอยกว่า 3 วัน 2. อีกษณะการจิดหอง                                                                         |                                                                                                    |                                                   |
| 3 คำสวงเวลาสำหรมเลาหนาทบด-เบตอาคารและเจาหนาพ เสดทศพูบกรณ เหเบกจายจากยูจด เครงการ<br>ถงนาม                                                         | หมายแหตุ" 1.ในการขอไข้หลง (หยอลวงหนาไมนขอกว่า 3 วัน 2.ลักษณะการจัดหอง                                                                                                    |                                                   |
| ลงนาม                                                                                                    | 3.ศาสประกาศาราย เพราะพันธรรมสาวาทาง และพันพรายเหมายสายสายสุดพาสประกาศาสประกาศาสประกาศาสประกาศาสประกาศาสประกาศา                                                                  |                                                   |
| (พูมีชาดี เอียดแก้ว)<br>วันที่ด้อนพ.ศพ.ศพ.ศพ.ศ                                                                                                    | ลงนาม                                                                                                    |                                                   |
| วันที่เดือนพ.ศพ.ศพ.ศพ.ศ                                                                                                    | (พูมินาดี เอียดแก้ว)                                                                                                    |                                                   |
| เรียนห้วหน้างานธุรการ อนุญาต<br>ได้ดำเนินการตรวจสอบห้องประชุม_3_ขึ้น_5_(40ตน) (นายวิชาญ วงษ์ลังช)<br>องบาน (รักษาการแบนน์อำนายการกองถือการนิธิต)  | วันที่เดือนพ.ศพ.ศ.                                                                                                    |                                                   |
| เรียนห้วหน้างานธุรการ อนุญาต<br>ได้ดำเนินการตรวจสอบห้องประชุม_3_ขึ้น_5_(40คน) (นายวิชาญ วงษ์ดังช)<br>องบาน (รักษาการแงนน์อำนายการกองกิจการนิดีอน  |                                                                                                    |                                                   |
| เรียนหัวหน้างานธุรการ อนุญาต<br>ใต้ดำเนินการตรวจสอบห้องประชุม_3_ขั้น_5_(40คน) (นายวิชาญ วงษ์ดังช)<br>องบาน (รักษาการแงนน์อำนายการถองกิจการนิดีต.) |                                                                                                    |                                                   |
| ได้ดำเน็นการตรวจสอบห้องประบุม_3_บัน_5_(40คน) (นายวิชาญ วงษ์ลังช)<br>องบาบ (รักษาการแทนเผ้านายการกองคือการปลืด∖                                    | เรียนหัวหน้างานธุรการ อนุญาต                                                                                                    |                                                   |
| ្រោយ ខែមេសារ ( ដែលជាម្ចាស់ សេចារា)<br>សម្លេច ( សែមកានាយមជ័យការពារការសាភិបានពិនិត)                                                                 | ได้ดำเนินการตรวจสอบห้องประชุม.3_บัน.5_(40คน) (บวยวิชาวย.ว.น.สังห)                                                                                                    |                                                   |
|                                                                                                    | (1 1012 10 10 10 10 10 10                                                                                                    |                                                   |

 ๗. ผู้ขอใช้รถลงลายมือชื่อในเอกสารใบขอใช้ห้องประชุมกองกิจการนิสิต เสนอผู้บังคับบัญชา (หัวหน้างาน) และนำเอกสารดังกล่าวมาส่งที่งานธุรการ เพื่อเสนอผู้อำนวยการกองกิจการ นิสิตอนุมัติการใช้รถต่อไป

หมายเหตุ หากพบปัญหาการใช้งานสามารถโทรสอบถามที่ นางสาวดวงพร ทองจ่าง โทร.๘๕๗๙

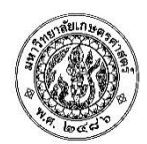

# บันทึกข้อความ

ส่วนงาน สำนักงานอธิการบดี กองกิจการนิสิต โทร. ๖๑๘๕๗๐

**ท**ี่ ศธ ๐๕๑๓.๑๐๑๐๔/ วันที่ ธันวาคม ๒๕๖๑

เรื่อง ระบบการจองรถยนต์กองกิจการนิสิตออนไลน์

เรียน รักษาการแทนผู้อำนวยการกองกิจการนิสิต

ตามที่งานธุรการ กองกิจการนิสิตได้รับความอนุเคราะห์จากงานหอพักในการจัดทำระบบการจอง รถยนต์ กองกิจการนิสิตออนไลน์ ซึ่งบัดนี้ได้ดำเนินการติดตั้งระบบดังกล่าวเรียบร้อยแล้วนั้น

งานธุรการได้ดำเนินการทดสอบระบบ และจัดทำเอกสารการใช้ระบบการจองรถยนต์กองกิจการ นิสิตออนไลน์ตามเอกสารที่แนบมาพร้อมนี้ ซึ่งแต่ละงานสามารถเริ่มใช้ระบบดังกล่าวได้ตั้งแต่เดือนมกราคม ๒๕๖๒ เป็นต้นไป

จึงเรียนมาเพื่อโปรดพิจารณา หากเห็นชอบ งานธุรการจักได้ดำเนินการเวียนแจ้งให้หน่วยงาน ภายในกองกิจการนิสิตทราบและเริ่มใช้ระบบดังกล่าวต่อไป

> (นางสาวจันทสร นพพิมาน) หัวหน้างานธุรการ

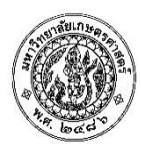

# บันทึกข้อความ

ส่วนงาน สำนักงานอธิการบดี กองกิจการนิสิต โทร. ๖๑๘๕๗๐

ที่ ศธี ๐๕๑๓.๑๐๑๐๔/ วันที่ กุมภ

กุมภาพันธ์ ๒๕๖๒

เรื่อง ระบบการจองห้องประชุมกองกิจการนิสิตออนไลน์

เรียน ผู้อำนวยการกองกิจการนิสิต

ตามที่งานธุรการ กองกิจการนิสิตได้รับความอนุเคราะห์จากงานหอพักในการจัดทำระบบการจองห้อง ประชุมกองกิจการนิสิตออนไลน์ ซึ่งบัดนี้ได้ดำเนินการติดตั้งระบบดังกล่าวเรียบร้อยแล้วนั้น

งานธุรการได้ดำเนินการทดสอบระบบ และจัดทำเอกสารการใช้ระบบการจองห้องประชุมกองกิจการ นิสิตออนไลน์ตามเอกสารที่แนบมาพร้อมนี้ ซึ่งแต่ละงานสามารถเริ่มใช้ระบบดังกล่าวได้ตั้งแต่เดือนมีนาคม ๒๕๖๒ เป็นต้นไป

จึงเรียนมาเพื่อโปรดพิจารณา หากเห็นชอบ งานธุรการจักได้ดำเนินการเวียนแจ้งให้หน่วยงาน ภายในกองกิจการนิสิตทราบและเริ่มใช้ระบบดังกล่าวต่อไป

> (นางสาวจันทสร นพพิมาน) หัวหน้างานธุรการ